# 金笛中间件 VC 版 Oracle ODBC 配置

### 一、 准备

金笛短信中间件 VC 版是通过 ODBC 和数据库建立连接,因此需要安装对应数据库的 ODBC Driver。Oracle 的 ODBC 驱动软件包是 instant client,可以在 oracle 官方网站下载,也可以直接使用已经下载好的 instantclient\_18\_5.zip 。 高版本的 instant client 向下兼容,可以连接低版本的 oracle 数据库。

也可以自行从 oracle 官网下载:

<u>https://www.oracle.com/database/technologies/instant-client/microsoft-</u> windows-32-downloads.html

需要下载基础包 Basic Package,和 ODBC Package,解压后放在同一个目录下。

注意:用 instant client,就不需要安装 Oracle 11G 客户端 win32\_11gR2\_client。 Instant client 配置比较简单明了, 建议用 Instant client 配置 oracle ODBC。

### 二、 配置步骤

### 1. 安装 oracle 客户端

将 instantclient\_18\_5.zip 解压缩到 c 盘根目录。 在开始菜单,点运行, 输入 CMD, 进入命令行窗口,进入解压目录。

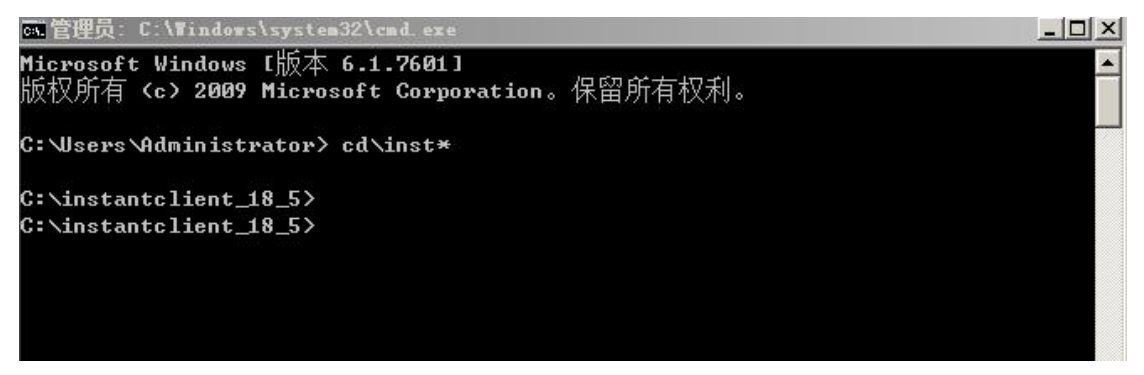

运行 odbc\_install.exe

| C:\instantc<br>驱动器 C 中<br>卷的序列号 | lient_18_5<br>中的卷是 wi<br>是 B032-54 | >dir *.exe<br>n7<br>CF                      |
|---------------------------------|------------------------------------|---------------------------------------------|
| C:\instant                      | client_18_                         | 5 的目录                                       |
| 2019-02-27                      | 11:54                              | 18,432 adrci.exe                            |
| 2019-02-27                      | 11:54                              | 51,712 genezi.exe                           |
| 2018-12-31                      | 17:00                              | 77,312 odbc_install.exe                     |
| 2018-12-31                      | 17:00                              | 74,752 odbc_uninstall.exe                   |
| 2019-02-27                      | 11:55                              | 18,432 uidrvci.exe                          |
|                                 | 5 个文<br>0 个目                       | 件    240,640 字节<br>录 1,570,855,280,640 可用字节 |
| C:\instantc                     | lient_18_5                         | >odbc_install                               |
| Oracle ODBC                     | Driver is                          | installed successfully.                     |
| C:\instantc                     | lient_18_5                         | >                                           |

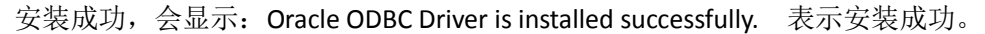

## 2. 配置 odbc 数据源

在 c:\windows\syswow64 目录下运行 odbcad32.exe 。 注意,一定要运行此目录下的 32 位 odbc 数据源程序。(不能直接运行控制面板里的 odbc 程序)。

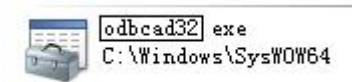

选型系统 DSN

| <u>呂称</u><br>13<br>1 | 驱动程序<br>SQL Server Native Client 11.0<br>Driver do Microsoft Access (*.mdb) | <b>添加の)</b><br>删除(E) |
|----------------------|-----------------------------------------------------------------------------|----------------------|
| id<br>idsms          | SQL Server<br>Oracle in instantclient11_1                                   | 配置(C)                |
|                      |                                                                             |                      |
|                      |                                                                             |                      |

#### 选择添加

| · 当初<br>Higher of Viewal RonPus Duisson |  |
|-----------------------------------------|--|
| Microsoft Visual FoxFro Driver          |  |
| Oracle in instantclient_18_5            |  |
| Oracle in instantclient_19_0            |  |
| Oracle in instantclient11_1             |  |
| SQL Server                              |  |
| SQL Server Native Client 10.0           |  |
| SQL Server Native Client 11.0           |  |
| •                                       |  |

#### 点完成。

| Data Source Name                                                                                      | ideme                                                                                                    | ОК             |
|----------------------------------------------------------------------------------------------------|----------------------------------------------------------------------------------------------------|----------------|
|                                                                                                    | 20110                                                                                                    | Cancel         |
| Description                                                                                           |                                                                                                    |                |
| TNS Service Name                                                                                      | 192.168.0.175:1521/orcl                                                                                                    | нер            |
|                                                                                                    | coatt                                                                                                    | Test Connectio |
| UserID                                                                                                | orkarounds   SQLServer Migration                                                                                                    |                |
| UserID<br>Application Oracle H<br>Enable Result Sets<br>Enable Closing Curso                          | orkarounds   SQLServer Migration  <br>▼ Enable Query Timeou√ Read-Only Connectio√<br>■ Enable Thread Safet√                                             |                |
| UserID<br>Application Oracle 1<br>Enable Result Sets<br>Enable Closing Curso<br>Batch Autocommit Mode | orkarounds   SQLServer Migration  <br>▼ Enable Query Timeou ▼ Read-Only Connectio<br>■ Enable Thread Safet ▼<br>■ Commit only if all statements succeed |                |

此处注意,TNS Service Name 的格式, 是 IP: 端口/实例名

IP: oracle 数据库服务器的 IP。 端口: 默认是 1521。除非指定了其它端口,一般不需要修改。 实例名: oracle 的实例名或服务名。

输入连接的 UserID, 点 Test Connection , 输入密码。

| Oracle ODBC Driver Connec | t 🔀    |
|---------------------------|--------|
| Service Name              |        |
| 192.168.0.175             |        |
| User Name                 | OK     |
| scott                     | Cancel |
| Password                  | About  |
| •••••                     |        |
| ,                         |        |

点 OK。

如果出现下面窗口,说明 ODBC 数据源创建成功。

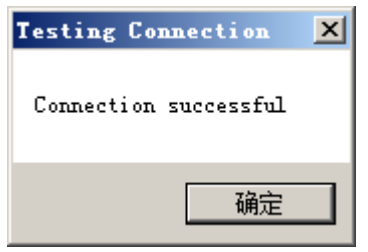

### 3. 中间件配置连接数据源

点开金笛短信服务配置→数据库配置

| 金笛短信-配置 | 数据库ODB  | 達接   |         | ×           |
|---------|---------|------|---------|-------------|
| 数据库类型:  | ORACLE  | •    | 数据源DSN: | sms18.5     |
| 登录用户名:  | scott   |      | 登录密码:   | ******      |
| 备注:     |         |      |         |             |
| 定时扫描待发现 | 表时间(秒): | 15   | 🗖 数据库服  | 务器运行在本机上(L) |
| 测试数据库证  | 车接(L)   | 保存退出 | ٤O      | 数据库表定义查询(2) |

依次选择 oracle,选刚才创建好的数据源。如果此处数据源 DSN 显示空白, 原因是 ODBC 数据源没有创建成功。要回到步骤 2 逐步检查。

输入登录用户名、登录密码。

注意:此处不能输入 system 用户名(system 是 oracle 管理员权限,不能使用管理员用户连接数据库)。

点测试数据库连接,出现:

| 金笛短信                  | × |
|-----------------------|---|
| 祝贺您!<br>可以正常连接指定的数据库! |   |
| 确定                    |   |

说明测试连接数据库成功。 点保存推出按钮。

至此,短信中间件已经成功连接到 oracle 数据库,并自动在数据库里初始化了短信中间件所 需的 5 张 table。

## 4. 设置 oracle 系统环境变量

| Jage       ▲         Administrator 的用户变量(U)          文里       值         TEMF       %USERFROFTLE%\AppData\Local\Temp         TMP       %USERFROFTLE%\AppData\Local\Temp         新建(N)       编辑(E)         新建(N)       编辑(E)         新建(N)       编辑(E)         新建(N)       编辑(E)         State       ①         新建(N)       编辑(E)         Windows_NT       ✓         新建(N)       编辑(I)         Mice       取消                                                                                                    | 建系统环境变量        | LANG = AMERICAN_AMERICA.ZHS16GBK   | 、。不设置可能会出现乱码 |
|----------------------------------------------------------------------------------------------------|----------------|------------------------------------|--------------|
| Administrator 的用户安量 (U)<br>文里 值<br>TEMF %USERFROFILE%\AppData\Local\Temp<br>TMF %USERFROFILE%\AppData\Local\Temp<br>新建 (V) 编辑 (E) 删除 (D)<br>系统安里 (S)<br>文里 值<br>JAVA_HOME C:\Program Files\Java\jdkl.8.0_251<br>NLS_LANG AMERICAN_AMERICA.ZHS16GBE<br>NUMBER_OF_FR 8<br>OS Windows_NT<br>新建 (W) 编辑 (I) 删除 (L)                                                                                                    | 境变重            | ×                                  |              |
| Administrator BJ用 户受重 (0)<br><u> 安里 信</u><br>TEMF %USERPROFILE%\AppData\Local\Temp<br>TMP %USERPROFILE%\AppData\Local\Temp<br>新建 QF) 编辑 (2) 删除(0)<br>系统变量 (2)<br><u> 安里 信</u><br>JAVA_HOME C:\Program Files\Java\jdkl. 8.0_251<br>NLS_LANG AMERICAN_AMERICA. ZHS16GEK<br>NUMBER_OF_FR 8<br>OS Windows_NT<br>                                                                                                    |                |                                    |              |
| 安健       值         TEMP       %USERPROFILE%\AppData\Local\Temp         TMP       %USERPROFILE%\AppData\Local\Temp         新建(N)       编辑(D)         新建(N)       编辑(D)         新建(N)       编辑(D)         新建(N)       编辑(D)         新建(N)       编辑(D)         新建(N)       编辑(D)         新建(N)       编辑(D)         新建(N)       编辑(D)         新建(N)       编辑(D)         新建(N)       编定         取消                                                                                                    | -Administrator | 的用户受重(0)                           |              |
| TEMP       \$WJSERPROFILE\$\AppData\Local\Temp         TMP       \$WJSERPROFILE\$\AppData\Local\Temp         新建(0)       第編辑(2)         新建(0)       第編辑(2)         新建(0)       第編辑(2)         FX続変里       (1)         JAVA,HOME       C:\Program Files\Java\jdkl.8.0_251         JAVA,HOME       C:\Program Files\Java\jdkl.8.0_251         NIS_LANG       AMERICAN_AMERICA.ZHSI6GEK         NUMBER_OF_PR       8         OS       Windows_NT         新建(W)       第編辑(1)         開定       取消          (1)          (1)          (1)          (1)          (1)          (1)          (1)          (2)          (2)          (2)          (3)          (3)          (3)          (3)          (4)          (4)          (4)          (4)          (4)          (4) |                | 值                                  |              |
| TMP       \$USERPROFILE\$\\AppData\Local\Temp         新建(0)       编辑(E)         新建(0)       编辑(E)         家統变里(S)                                                                                                    | TEMP           | %USERPROFILE%\AppData\Local\Temp   |              |
| 新建 (X) 编辑 (E) 删除 (D)<br>系统变量 (S)<br><u>安里 值</u><br>JAVA_HOME C:\Program Files\Java\jdkl.8.0_251<br>NLS_LANG AMERICAN_AMERICA. ZHS16GBK<br>NUMBER_OF_FR 8<br>OS Windows_NT<br>新建 (Y) 编辑 (I) 删除 (L)                                                                                                    | TMP            | %USERPROFILE%\AppData\Local\Temp   |              |
| 系统变量(S)    文里                                                                                                    |                | 新建 (N)   编辑 (B)   删除 (D)           |              |
| 変量       值         JAVA_HOME       C: \Program Files\Java\jdk1.8.0_251         NLS_LANG       AMERICAN_AMERICA.ZHS16GBK         NUMBER_OF_PR8       0S         ③S       Windows_NT                                                                                                    | 系统变量(S) —      |                                    |              |
| JAVA_HOME C:\Program Files\Java\jdk1.8.0_251<br>NLS_LANG AMERICAN_AMERICA.ZHS16GBK<br>NUMBER_OF_PR 8<br>OS Windows_NT ▼<br>新建(W) 编辑(I) 删除(L)                                                                                                    |                | 值                                  |              |
| NLS_LANG AMERICAN_AMERICA. ZHS16GBK<br>NUMBER_OF_PR 8<br>OS Windows_WT<br>新建(W) 编辑(I) 删除(L)<br>确定 取消                                                                                                    | JAVA HOME      | C:\Program Files\Java\jdk1.8.0 251 |              |
| NUMBER_OF_PR8<br>OS Windows_NT ✓<br>新建(W) 编辑(I) 冊除(L)<br>确定 取消                                                                                                    | NLS_LANG       | AMERICAN_AMERICA. ZHS16GBK         |              |
| OS       ₩indows_NT         新建(₩)       编辑(L)         确定       取消                                                                                                    | NUMBER_OF_PR.  | 8                                  |              |
| 新建(₩) 编辑(L) 删除(L)          确定       取消         電系                                                                                                    | OS             | Windows_NT                         |              |
| 确定 取消                                                                                                    |                | 新建(W) 编辑(I) 删除(L)                  |              |
| 聞系                                                                                                    |                | 确定 取消                              |              |
| 変量名 (N): NLS_LANG<br>変量值 (V): MERICAN_AMERICA. ZHS16GBK<br>确定 取消                                                                                                    | 輯系统变重          | ×                                  | -            |
| 定量值 (V): MERICAN_AMERICA. ZHS16GBK<br>确定 取消                                                                                                    | 。<br>雷安(Nì)·   | NTS LANG                           |              |
| E 生值 (V): AMERICAN AMERICA. ZHS16GBK<br>确定 取消                                                                                                    |                |                                    |              |
| 确定取消                                                                                                    | 5里值(V):        | AMERICAN_AMERICA. ZHS16GBK         |              |
|                                                                                                    |                | 确定取消                               |              |

## 三、 总结要点

配置 oracle ODBC 有 2 个要点,这是配置成功与否的关键。

- 配置 ODBC 时需要运行 32 位 odbc 程序
   c:\windows\syswow64\odbcad32.exe
- 2. 配置 ODBC 时注意 TNS 连接串。

192.168.0.175:1521/orcl

IP 地址是数据库服务器的 IP。 Orcl 是数据库实例名,或服务名。 1521 是数据库服务端口。